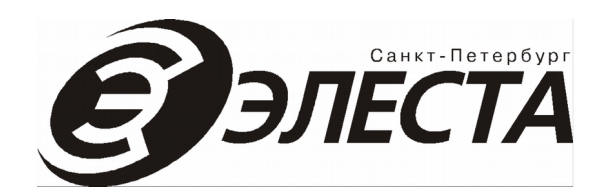

## СИСТЕМА ПЕРЕДАЧИ ИЗВЕЩЕНИЙ «ЮПИТЕР»

# РАЗВЕРТЫВАНИЕ ПРОГРАММНОГО ОБЕСПЕЧЕНИЯ СПИ «ЮПИТЕР» НА ОДНОМ КОМПЬЮТЕРЕ

Методическое пособие (ред 1.1)

АРМ ДПУ 7.14 АРМ ДО 6.17 АРМ АБД 4.10

Санкт-Петербург 2016

## Оглавление

| 1. Назначение                                                           | 3  |
|-------------------------------------------------------------------------|----|
| Термины и определения                                                   | 3  |
| 2. Описание основных частей ПО СПИ «Юпитер»                             | 4  |
| 3. Системные требования                                                 | 5  |
| 4. Развертывание АРМ ДПУ «Юпитер»                                       | 6  |
| 4.1. Установка СУБД Firebird                                            | 6  |
| 4.2. Установка АРМ АБД «Юпитер» FireBird                                | 10 |
| 4.3. Создание пользователя АРМ ДПУ «Юпитер» в «Администратор БД»        | 14 |
| 4.4. Установка АРМ ДПУ «Юпитер»                                         | 17 |
| 4.5. Подключение базы данных «Юпитер» FireBird                          | 19 |
| 4.6. Настройка порта UDP для работы с приборами                         | 22 |
| 5. Развертывание АРМ ДО «Юпитер» на одном компьютере с АРМ ДПУ «Юпитер» | 23 |
| 5.1. Установка драйвера BDE                                             | 23 |
| 5.2. Установка драйвера FireBird ODBC                                   | 29 |
| 5.3. Установка АРМ ДО «Юпитер»                                          | 31 |
| 5.4. Подключение базы данных «Юпитер» FireBird                          | 35 |
| 5.5. Настройка АРМ ДПУ «Юпитер» для передачи тревог на АРМ ДО «Юпитер»  | 37 |
| 5.6. Настройка АРМ ДО «Юпитер» для получения тревог от АРМ ДПУ «Юпитер» | 41 |
| Приложение 1                                                            | 43 |

## 1. Назначение

В методическом пособии «Система передачи извещений «Юпитер». Развертывание программного обеспечения СПИ «Юпитер» на одном компьютере» приводятся инструкции по порядку и способу установки основных компонентов системы передачи извещений «Юпитер».

### Термины и определения

АБД — администратор баз данных.

АРМ — автоматизированное рабочее место.

АРМ ДПУ — автоматизированное рабочее место дежурного пульта управления.

АРМ ДО — автоматизированное рабочее место дежурного офицера.

**АРМ АБД** — автоматизированное рабочее место администратора баз данных **БД** — база данных.

ДО — дежурный офицер.

ДПУ — дежурный пульта управления.

ПО — программное обеспечение.

ПЦН — пульт централизованного наблюдения.

СПИ — система передачи извещений.

СУБД - система управления базами данных.

**BDE** (англ. *Borland Database Engine*) – специализированная библиотека необходимая для доступа к базе данных.

**FireBird ODBC** (англ. Open Database Connectivity) – специализированная библиотека необходимая для доступа к базе данных.

## 2. Описание основных частей ПО СПИ «Юпитер»

ПО ПЦН СПИ «Юпитер» состоит из трех основных частей:

- АРМ АБД «Юпитер» FireBird (вход осуществляется через ярлыки «Администратор БД» и «Редактор БД»)
- АРМ ДПУ «Юпитер» (вход осуществляется через ярлык «Юпитер»)
- АРМ ДО «Юпитер» (вход осуществляется через ярлык «Офицер»)

Автоматизированное Рабочее Место Администратора Базы Данных «Юпитер» FireBird (версии 4.х) является частью системы передачи извещений «Юпитер» (далее СПИ «Юпитер») и представляет собой программное обеспечение автоматизированного рабочего места администратора баз данных.

**АРМ АБД «Юпитер» FireBird** применяется для создания и поддержания базы данных информации об охраняемых объектах СПИ «Юпитер» и состоит из двух частей: **«Администратор баз данных»** и **«Редактор баз данных»**.

Автоматизированное Рабочее Место Дежурного Пульта Управления «Юпитер» версии 7.х (в дальнейшем АРМ ДПУ «Юпитер») является частью системы передачи извещений «Юпитер» (далее СПИ «Юпитер») и представляет собой программное обеспечение автоматизированного рабочего места дежурного пульта управления.

**АРМ ДПУ «Юпитер»** предназначено для организации связи компьютера Дежурного Пульта Управления с оборудованием СПИ «Юпитер».

Автоматизированное Рабочее Место Дежурного Офицера «Юпитер» версии 6.х (в дальнейшем АРМ ДО «Юпитер») является частью системы передачи извещений «Юпитер» (далее СПИ «Юпитер») и представляет собой программное обеспечение автоматизированного рабочего места дежурного офицера.

**АРМ ДО «Юпитер»** предназначено для автоматизации работы дежурного ПЦО по отработке тревожных сообщений и руководства группами задержания, а также диспетчерских служб по последующей обработке зарегистрированных тревог и неисправностей.

**АРМ ДО «Юпитер»** не является обязательным компонентом системы передачи извещений «Юпитер», установка **АРМ ДО «Юпитер»** необходимой для работы СПИ «Юпитер» не является.

## 3. Системные требования

Систему передачи извещений «Юпитер» устанавливать на IBM-совместимых компьютерах, имеющих следующую конфигурацию:

| Процессор             | Celeron 1200 и выше                                                                         |  |  |
|-----------------------|---------------------------------------------------------------------------------------------|--|--|
| Оперативная память    | 512 Mb и более                                                                              |  |  |
| Жесткий диск          | 80 Gb и более                                                                               |  |  |
| Сетевой адаптер       | 100 Mbit                                                                                    |  |  |
| Операционная система  | Windows XP SP3, Windows 7 или выше                                                          |  |  |
| Материнская плата     | <b>Рекомендуется</b> использовать продукцию фирм<br>ASUS, Intel                             |  |  |
| Устройства управления | Манипулятор типа «Мышь», Клавиатура                                                         |  |  |
| Звуковая подсистема   | Если громкость встроенного динамика<br>недостаточна, необходимы колонки и звуковая<br>плата |  |  |

Внимание!!!

ООО Элеста не гарантирует стабильность работы ПО СПИ «Юпитер» на операционных системах: Windows NT, Windows 98/Me, Windows XP SP2 и при разрешении экрана монитора ниже 1024×768.

Рекомендуется использовать операционную систему Windows XP SP3 или Windows 7.

## 4. Развертывание АРМ ДПУ «Юпитер»

Чтобы произвести развертывание **АРМ ДПУ** «Юпитер» на одном компьютере необходимо:

1. Установить СУБД Firebird;

- 2. Установить АРМ АБД «Юпитер» FireBird;
- 3. Создать пользователя АРМ ДПУ «Юпитер» в «Администратор БД»;
- 4. Установить АРМ ДПУ «Юпитер»;
- 5. Произвести настройку АРМ ДПУ «Юпитер»;

Для скачивания дистрибутивов необходимо авторизироваться. Более подробно об авторизации в **Приложение 1** 

## 4.1. Установка СУБД Firebird

Так как **АРМ АБД «Юпитер» Firebird** работает на базе **СУБД Firebird**, прежде чем устанавливать **АРМ АБД «Юпитер» FireBird** необходимо установить **СУБД FireBird**.

Для установки СУБД Firebird необходимо:

- 1. Скачать дистрибутив СУБД Firebird (см. Приложение 1).
- 2. Запустить инсталятор.

3. В появившемся окне выбрать язык, который будет использован в процессе установки, и нажать на кнопку «**OK**».

| Выбери | ге язык установки | X      |
|--------|-------------------|--------|
| 12     | спользован        |        |
|        | Русский           |        |
|        | ОК                | Отмена |

Рисунок 1: Выбор языка установки

4. Нажать «Далее» → «Я принимаю условия соглашения» → «Далее» → «Далее».

5. Указать папку, в которую Вы желаете установить сервер Firebird, и нажать на кнопки «Далее».

|                                                 |                                 | >             |
|-------------------------------------------------|---------------------------------|---------------|
| Выбор папки установки                           |                                 |               |
| В какую папку Вы хотите устан                   | ювить Firebird?                 |               |
| 📁 Программа установит                           | Firebird в следующую папку.     |               |
| Нажмите «Далее», чтобы прод<br>нажмите «Обзор». | олжить. Если Вы хотите выбрать, | другую папку, |
| D:\Program Files\Firebird\Firebird              | 21                              | <u>0</u> бзор |
|                                                 |                                 |               |
|                                                 |                                 |               |
|                                                 |                                 |               |
|                                                 |                                 |               |
|                                                 |                                 |               |
| Требуется как минимум 1,4 М(                    | б свободного дискового простран | ства.         |
| Требуется как минимум 1,4 Мо<br>усский —        | 5 свободного дискового простран | ства.         |

Рисунок 2: Выбор папки установки

Рекомендуется устанавливать **СУБД Firebird** в каталог предлагаемый поумолчанию.

- 6. Нажать «Далее».
- 7. Ничего не менять в окне «Выбор компонентов» и нажать «Далее».

| ј <sup>д</sup> Установка — Firebird                                                                                                    | _ <b>D</b> _ X |  |  |  |
|----------------------------------------------------------------------------------------------------|----------------|--|--|--|
| Выбор компонентов<br>Какие компоненты должны быть установлены?                                                                                                    | ۲              |  |  |  |
| Выберите компоненты, которые Вы хотите установить; снимите флажки с<br>компонентов, устанавливать которые не требуется. Нажмите «Далее», когда<br>Вы будете готовы продолжить. |                |  |  |  |
| Полная установка сервера и инструментов разработки                                                                                                    | -              |  |  |  |
| 📝 Компоненты сервера                                                                                                    | 6,9 M6         |  |  |  |
| ··· 🔘 Бинарные файлы Classic Server                                                                                                    | 2,7 M6         |  |  |  |
| 🔤 💿 Бинарные файлы SuperServer                                                                                                    | 2,8 M6         |  |  |  |
| 📝 Инструменты разработчика и администратора                                                                                                    | 9,0 M6         |  |  |  |
| 🖉 Клиентские компоненты                                                                                                    | 0,7 M6         |  |  |  |
| Текущий выбор требует не менее 21,7 Мб на диске.                                                                                                    |                |  |  |  |
| < Назад Далее > Отмена                                                                                                    |                |  |  |  |
| Рисунок 3: «Выбор компонентов»                                                                                                    |                |  |  |  |

Система передачи извещений «Юпитер». Развертывание программного обеспечения СПИ «Юпитер» на одном компьютере

8. Ничего не менять в окне «Выберите папку в меню «Пуск» и нажать «Далее».

| ј установка — Firebird                                                                      |  |  |
|---------------------------------------------------------------------------------------------|--|--|
| Выберите папку в меню «Пуск»<br>Где программа установки должна создать ярлыки?              |  |  |
| Программа создаст ярлыки в следующей папке меню «Пуск».                                     |  |  |
| Нажмите «Далее», чтобы продолжить. Если Вы хотите выбрать другую папку,<br>нажмите «Обзор». |  |  |
| Firebird 2.1 (Win32)                                                                        |  |  |
|                                                                                             |  |  |
|                                                                                             |  |  |
| Не создавать ралку в меню «Луск»                                                            |  |  |
| Русский —                                                                                   |  |  |
| < <u>Н</u> азад Далее > Отмена                                                              |  |  |

Рисунок 4: Выбор папки в меню «Пуск»

9. Ничего не менять в окне «Выберите дополнительные задачи» и нажать «Далее».

| ј установка — Firebird                                                                                             |  |  |  |  |
|----------------------------------------------------------------------------------------------------|--|--|--|--|
| Выберите дополнительные задачи<br>Какие дополнительные задачи необходимо выполнить?                                |  |  |  |  |
| Выберите дополнительные задачи, которые должны выполниться при<br>установке Firebird, после этого нажмите «Далее»: |  |  |  |  |
| Использовать Guardian для управления сервером                                                                      |  |  |  |  |
| Способ запуска сервера Firebird:                                                                                   |  |  |  |  |
| Запускать в качестве Приложения                                                                                    |  |  |  |  |
| Эапускать в качестве <u>С</u> лужбы                                                                                |  |  |  |  |
| Автоматически запускать Firebird при каждой загрузке                                                               |  |  |  |  |
|                                                                                                    |  |  |  |  |
| ☑ Создать GDS32.DLL для поддержки унаследованных приложений                                                        |  |  |  |  |
| Русский                                                                                                    |  |  |  |  |

Рисунок 5: Выбор дополнительных компонентов

#### 10. Нажать «Установить».

11. Дождаться окончания процесса установки и нажать «Далее».

12. Снять галочку «After installation – What Next?» и нажать «Завершить».

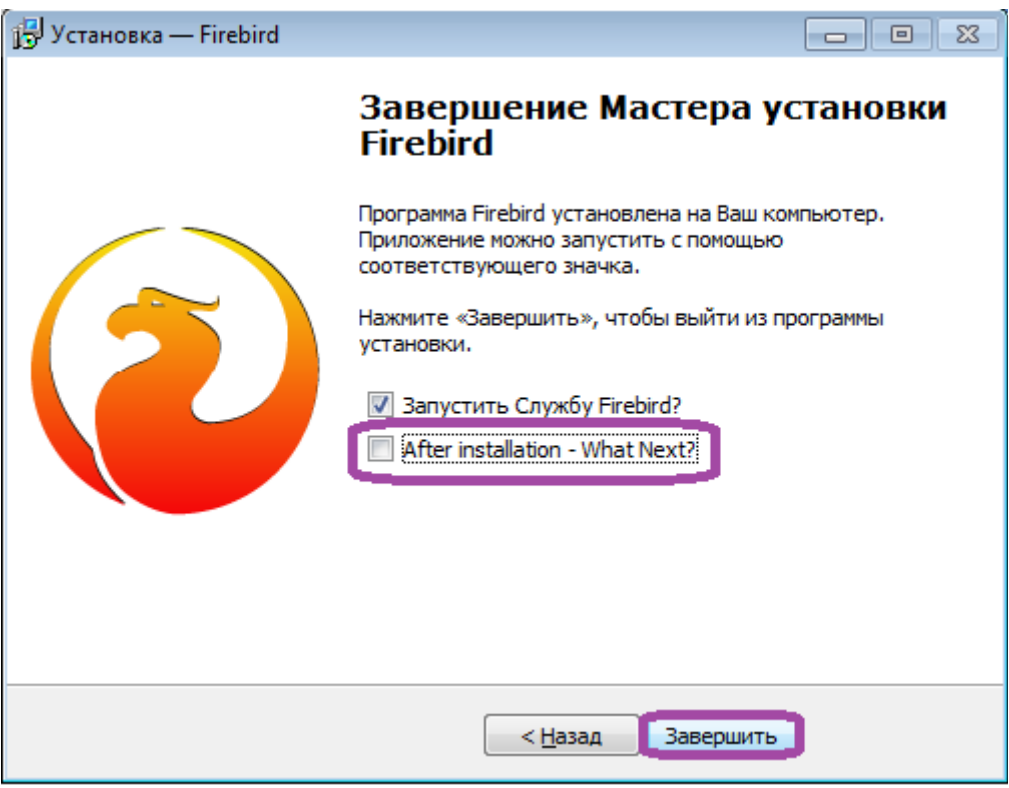

Рисунок 6: Завершение установки.

## 4.2. Установка АРМ АБД «Юпитер» FireBird

Рекомендуем использовать для **АРМ АБД «Юпитер» FireBird** выделенный сервер FireBird, который обслуживает только **АРМ АБД «Юпитер» FireBird**.

При возникновении неразрешимых проблем обращайтесь в службу поддержки ООО «Элеста».

Для установки АРМ АБД «Юпитер» FireBird необходимо:

- 1. Скачать дистрибутив АБД «Юпитер» FireBird (см. Приложение 1).
- 2. Запустить инсталятор.
- 3. Отметить галочкой «Я принимаю условия соглашения» и нажать «Далее».

| 🖞 Установка БД Юпитер, полная версия 4.10.0.0: Лицензионное со                                                                                                    | X   |  |  |
|----------------------------------------------------------------------------------------------------|-----|--|--|
| Перед установкой БД Юпитер, полная версия 4.10.0.0 ознакомьтесь с<br>лицензионным соглашением. Если вы принимаете условия<br>соглашения, установите флажок ниже. Нажмите кнопку 'Далее' для<br>ЛИЦЕНЗИОННОЕ СОГЛАШЕНИЕ<br>по программному продукту "АРМ БД Юпитер"<br>Настоящее Лицензионное соглашение (далее "Соглашение") является<br>правовым документом, регулирующим отношения между ООО "Элеста",<br>именуемым далее Разработчик, и юридическим или физическим лицом,<br>именуемым далее Пользователь, использующим программный продукт<br>"АРМ БД Юпитер", его составные части и модификации (далее |     |  |  |
| 1. Состав программы "АРМ БД Юпитер"                                                                                                    | Ŧ   |  |  |
| ИЛИ Принимаю условия соглашения                                                                                                    |     |  |  |
| Отмена Nullsoft Install System v2.46 Дале                                                                                                    | e > |  |  |

Рисунок 7: Принятие условий соглашения

4. Оставить все галочки по умолчанию и нажать «Далее».

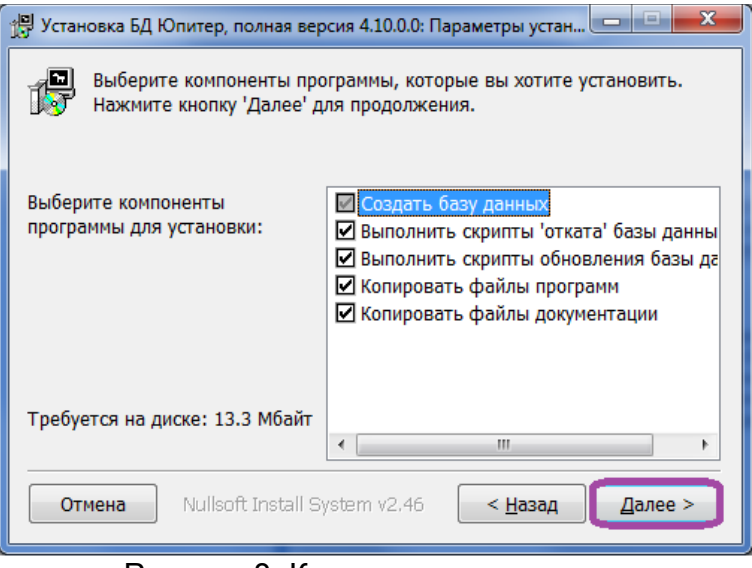

Рисунок 8: Компоненты установки

Система передачи извещений «Юпитер». Развертывание программного обеспечения СПИ «Юпитер» на одном компьютере

5. Выбрать папку установки и нажать «**Далее**». Рекомендуется использовать диск «**D**», вместо диска «**C**».

| 📳 Установка БД Юпит                                                                                                    | ер, полная версия 4.10.0.0: Г | Іапка установки |         |
|----------------------------------------------------------------------------------------------------|-------------------------------|-----------------|---------|
| Программа установит БД Юпитер, полная версия 4.10.0.0 в указанную папку. Чтобы установить приложение в другую папку, нажмите кнопку 'Обзор' и укажите ее. Нажмите кнопку 'Далее' для продолжения. |                               |                 |         |
| Папка установки                                                                                                    |                               |                 |         |
| D:\JupDB\4 O <u>6</u> 30p                                                                                                    |                               |                 |         |
|                                                                                                    |                               |                 |         |
|                                                                                                    |                               |                 |         |
|                                                                                                    |                               |                 |         |
| Требуется на диске:                                                                                                    | 13.3 Мбайт                    |                 |         |
| Доступно на диске: 196.8 Гбайт                                                                                                    |                               |                 |         |
| Отмена                                                                                                    | llsoft Install System v2.46   | < <u>Н</u> азад | Далее > |

Рисунок 9: Папка установки

6. Нажать «Далее», так как при установке СУБД FireBird использовался стандартный адрес.

| 🖞 Установка БД Юпитер, полная версия 4.10.0.0                |  |  |  |  |
|--------------------------------------------------------------|--|--|--|--|
| Каталог, в котором установлен Firebird 2.1:                  |  |  |  |  |
| C:\Program Files (x86)\Firebird\Firebird_2_1\                |  |  |  |  |
| В подкаталоге bin должна быть утилита isql.exe.              |  |  |  |  |
| В самом каталоге должен быть файл aliases.conf.              |  |  |  |  |
|                                                              |  |  |  |  |
|                                                              |  |  |  |  |
|                                                              |  |  |  |  |
|                                                              |  |  |  |  |
|                                                              |  |  |  |  |
|                                                              |  |  |  |  |
|                                                              |  |  |  |  |
| Отмена Nullsoft Install System v2.46 < <u>Н</u> азад Далее > |  |  |  |  |

Рисунок 10: Адрес установки СУБД Firebird.

7. Задать параметры пользователя **SYSDBA**. Пользователь **SYSDBA**, это пользователь по умолчанию, обладающий максимальными правами. На начальном этапе эксплуатации не рекомендуется изменять параметры по умолчанию, если пароль будет потерян, пользователь станет недоступен.

| 🖞 Установка БД Юпитер, пол                                                      | ная версия 4.10.0.0   |                         |
|---------------------------------------------------------------------------------|-----------------------|-------------------------|
| Параметры соединения пользователя SYSDBA с<br>создаваемой (новой) базой данных: |                       |                         |
| Пользователь:                                                                   | SYSDBA                |                         |
| Пароль:                                                                         | masterkey             | 1                       |
| Сервер:                                                                         | localhost             | 1                       |
| База:                                                                           | Jupiter-4             | 1                       |
|                                                                                 |                       |                         |
|                                                                                 |                       |                         |
|                                                                                 |                       |                         |
|                                                                                 |                       |                         |
| Отмена Nullsoft I                                                               | nstall System v2,46 ( | < <u>Н</u> азад Далее > |

Рисунок 11: Настройки пользователя SYSDBA

8. Настроить параметры соединения, которые должны использоваться по умолчанию при запуске редактора.

localhost и Jupiter-4 - значения по умолчанию

Нажать «Установить».

| 🖞 Установка БД Юпитер, полная версия 4.10.0.0                           |                                                                                                    |           |  |  |
|-------------------------------------------------------------------------|----------------------------------------------------------------------------------------------------|-----------|--|--|
|                                                                         | Введите параметры соединения, которые должны использоваться по<br>умолчанию при запуске Редактора: |           |  |  |
| 1                                                                       | Имя пользователя:                                                                                  | 0V0       |  |  |
|                                                                         | Пароль:                                                                                            | 0V0       |  |  |
|                                                                         | Сервер:                                                                                            | localhost |  |  |
|                                                                         | База:                                                                                              | Jupiter-4 |  |  |
|                                                                         |                                                                                                    |           |  |  |
|                                                                         |                                                                                                    |           |  |  |
|                                                                         |                                                                                                    |           |  |  |
|                                                                         |                                                                                                    |           |  |  |
| Отмена Nullsoft Install System v2.46 < <u>Н</u> азад <u>У</u> становить |                                                                                                    |           |  |  |

#### Рисунок 12: Параметры соединения

9. Дождаться завершения процесса установки и нажать «Далее».

10. Снять галочки «Запустить JupAdmin» и «Запустить JupDB». Снять галочку «Загрузить данные из JupDB.mdb (Access)», так как эта функция применяется для конвертации данных из БД Access, которая в данном случае ранее не использовалась.

| 🗒 Установка БД Юпитер, полная версия 4.10.0.0                                                                                            |                         |  |
|----------------------------------------------------------------------------------------------------|-------------------------|--|
| <ul> <li>✓ Создать ярлыки в меню "Пуск"::"Элеста"::"Редактор БД Юпитер (Firebird)"</li> <li>✓ Создать ярлыки на Рабочем столе</li> </ul> |                         |  |
| Загрузить данные из JupDB.mdb (Access)                                                                                                   |                         |  |
| 🖾 Запустить JupAdmin                                                                                                    |                         |  |
| 🖾 Запустить JupDB                                                                                                    |                         |  |
|                                                                                                    |                         |  |
|                                                                                                    |                         |  |
| Отмена Nullsoft Install System v2.46                                                                                                    | < <u>Н</u> азад Закрыть |  |

Рисунок 13: Завершение установки

# 4.3. Создание пользователя АРМ ДПУ «Юпитер» в «Администратор БД»

В АРМ ДПУ «Юпитер» встроено два пользователя - «Администратор» и «Инженер», после подключения базы данных «Firebird 2.0» они станут недоступны. Поэтому в АРМ АБД «Юпитер» FireBird требуется создать пользователя с правами «Инженер», который станет доступен после подключения БД к АРМ ДПУ «Юпитер» и необходим для осуществления входа и дальнейших настроек.

Для этого нужно:

1. Дважды щелкнуть по ярлыку «Администратор БД».

2. В окне «Аутентификация» ввести параметры имя пользователя, пароль, сервер, база.

| Аутентификация             | x |
|----------------------------|---|
| Имя пользователя<br>SYSDBA |   |
| Пароль                     |   |
| *******                    |   |
| Сервер<br>192.168.1.50     |   |
| База                       |   |
| Jupiter-4                  |   |
| Вход Отмена Сбро           | с |

Рисунок 14: Аутентификация в администраторе баз данных

По умолчанию имя пользователя (логин) и пароль - «SYSDBA» и «masterkey». База (название базы данных) по умолчанию - «Jupiter-4».

Сервер (адрес компьютера на котором расположена база данных) в данном случае — **192.168.1.50** 

**Примечание:** Если у компьютера нет сетевого адреса следует вместо него вводить **localhost** 

3. Нажать «**Вход**».

4. Открыть окно «Пользователи пульта», для этого:

«Администратор БД» → «Пользователи» → «Пользователи пульта»

5. В окне «Пользователи пульта» добавить нового пользователя, для этого:

«Пользователи пульта» — «Пользователь» — «Добавить Ins»

#### 6. В открывшемся окне «Пользователь Пульта» нажать кнопку «Инженер»

| \Lambda Пользователь Пульта                                                                                                    | – 🗆 ×                                                                                                    |
|----------------------------------------------------------------------------------------------------|----------------------------------------------------------------------------------------------------|
| Код пользователя:                                                                                                    | ФИО:                                                                                                    |
| Пароль:                                                                                                    | Дополнительная информация                                                                                                    |
| Повторите пароль:                                                                                                    | Ŷ                                                                                                    |
| Права доступа<br>Дежурный офицер<br>Доступ<br>Меню установок<br>Настройка интерфейса<br>Доступ к отладочной информации<br>Работа с тревогами<br>Редактирование таблицы сообщений<br>Объекты с ручной тактикой охраны<br>Постановка на охрану<br>Снятие с охраны<br>Объекты с ручной тактикой охраны<br>Изменение примечания<br>Изменение задержек<br>Изменение таблицы охраны | Объект Добавить Удалить Заблокировать Разблокировать Поставить на прогон Снять с прогона Поставить в ремонт Снять с ремонта Поставить в ремонт Опросить Объекты с автоматической тактикой охраны Постановка на охрану Снятие с охраны По умолчанию Инженер Оператор |
| ОК                                                                                                    | Отмена                                                                                                    |

Рисунок 15: Окно «Пользователь пульта»

7. Заполнить обязательные для заполнения поля - «ФИО», «Пароль», «Повторите пароль», «Код пользователя».

Примечание: значение поля «Код пользователя» не должно превышать 99.

Для пользователя Инженера в области «Доступ» рекомендуется отметить пункт «Редактирование таблицы сообщений».

Окно «Пользователи Пульта» с заполненными обязательными полями изображено на рисунке 16.

| 🚮 Пользователь Пульта                      |                                          |  |
|--------------------------------------------|------------------------------------------|--|
| Код пользователя: 12                       | ФИО: Петр Петрович Петров                |  |
|                                            | Телефоны                                 |  |
| Пароль:                                    | Дополнительная информация                |  |
| Повторите пароль:                          |                                          |  |
|                                            | 4                                        |  |
| Права доступа<br>Дежурный офицер<br>Доступ | ⊂Объект                                  |  |
| Меню установок                             | 🔽 Добавить 🔽 Удалить                     |  |
| 🔽 Настройка интерфейса                     | 🔽 Заблокировать 🔽 Разблокировать         |  |
| 🔽 Доступ к отладочной информации           | 🔽 Поставить на прогон 🔽 Снять с прогона  |  |
| Работа с тревогами                         | 🔽 Поставить в ремонт 🔽 Снять с ремонта   |  |
| Редактирование таблицы сообщений           | 🔽 Перевзять 🔽 Опросить                   |  |
| Объекты с ручной тактикой охраны           | Объекты с автоматической тактикой охраны |  |
| Постановка на охрану                       | 🔽 Постановка на охрану                   |  |
| 🗖 Снятие с охраны                          | 🔽 Снятие с охраны                        |  |
| Объекты с ручной тактикой охраны           | По умолчанию                             |  |
| Изменение примечания                       |                                          |  |
| Изменение задержек                         | Инженер Оператор                         |  |
| Изменение таблицы охраны                   |                                          |  |
| ОК Отмена                                  |                                          |  |

Рисунок 16: Пользователь «Петр Петрович Петров»

8. Нажать «**ОК**».

Приложение «Администратора БД» закрывать не обязательно, новый пользователь будет создан сразу после нажатия «ОК», и станет доступен в АРМ ДПУ «Юпитер» после подключения базы данных Firebird 2.0 (подробнее о подключении базы данных в разделе 4.5. Подключение базы данных «Юпитер» FireBird).

Если база данных **Firebird 2.0** уже подключена к **АРМ ДПУ «Юпитер»**, то пользователь станет доступен, после нажатия «**OK**»

## 4.4. Установка АРМ ДПУ «Юпитер»

Для установки **АРМ ДПУ «Юпитер»** необходимо:

- 1. Скачать дистрибутив АРМ ДПУ «Юпитер» (см. Приложение 1).
- 2. Запустить инсталятор.
- 3. Нажать «Далее» → «Принимаю» → «Далее».

4. Выбрать тип установки программы и каталог установки. Рекомендуется выбрать «Без поддержки сети» и использовать диск «D», вместо диска «C».

Нажать «Далее»

| СПИ Юпитер 7 Клиент-сервер                                                                                                    | x  |
|----------------------------------------------------------------------------------------------------|----|
| Выбор каталога и типа установки<br>Выберите каталог и тип установки СПИ Юпитер 7                                                                                                    |    |
| Тип установки:<br>© Без поддержки сети<br>© Сервер<br>© Клиент<br>СПИ Юпитер 7 будет установлен в указанный каталог. Для того, чтобы установить<br>программу в другой каталог, нажмите на кнопку "Обзор" и укажите требуемый<br>каталог. Нажмите на кнопку "Далее" для продолжения установки. | )  |
| Каталог установки:<br>D:\Jupiter-16.win\<br>Dбзор                                                                                                    |    |
| < <u>Н</u> азад Далее > Отмен                                                                                                    | на |

Рисунок 17: Выбор типа и каталога.

При успешном окончании конфигурирования будет сформировано соответствующее сообщение (см. рисунок ниже).

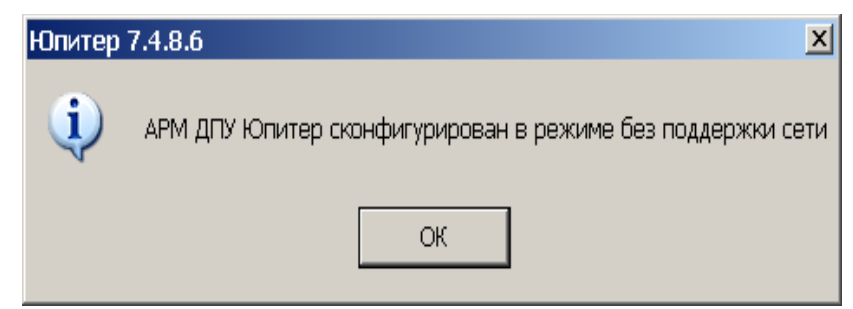

Рисунок 18: Успешная конфигурация

5. Отметить «Создать ярлык на рабочем столе». Снять выделение «Запустить конвертер СПИ Юпитер 6.0 -7», так как Юпитер-6 ранее не использовался.

Нажать «Готово».

| СПИ Юпитер 7 Клиент-сервер |                                                                                                    | ×    |
|----------------------------|----------------------------------------------------------------------------------------------------|------|
|                            | Установка завершена!                                                                                          |      |
|                            | Поздравляем установка закончена.<br>ГСоздать ярлык на рабочем столе<br>Запустить конвертор СПИ Юпитер 6.0 · 7 |      |
|                            | < <u>Н</u> азад <b>Готово</b> От                                                                              | мена |

Рисунок 19: Завершение установки.

Система передачи извещений «Юпитер». Развертывание программного обеспечения СПИ «Юпитер» на одном компьютере

## 4.5. Подключение базы данных «Юпитер» FireBird

Перед подключением базы данных «Юпитер» FireBird, чтобы войти в АРМ ДПУ «Юпитер» необходимо:

- 1. Дважды щелкнуть по ярлыку «Юпитер»
- 2. После открытия окна «Регистрация», нажать «Enter»

| Регистрация   |             |  |
|---------------|-------------|--|
| Пользователь: | ОК<br>Выход |  |

Рисунок 20: «Регистрация»

3. В открывшемся окне «**Выбор пользователя**», выбрать **«Инженер»** и дважды щелкнуть по нему.

| ыбор по | льзователя              |
|---------|-------------------------|
| N       | Пользователь            |
| 1       | Администратор           |
| 96      | Инженер                 |
|         |                         |
|         |                         |
|         |                         |
|         |                         |
|         |                         |
|         |                         |
|         |                         |
|         | ыбор по<br>N<br>1<br>96 |

Рисунок 21: Окно «Выбор пользователя»

3. Нажать **«ОК»**.

Пользователь, созданный в разделе **4.3.** Создание пользователя АРМ ДПУ «Юпитер» в «Администратор БД», станет доступен только после того как база данных будет подключена к АРМ ДПУ «Юпитер».

В БД храниться информация об объектах, такая как адрес, телефон и т. д., чтобы эта информация стала доступна в **АРМ ДПУ** «Юпитер», необходимо подключить базу данных. Для этого требуется:

1. Зайти в АРМ ДПУ «Юпитер».

2. Выбрать в меню «Настройки» пункт меню «Базы данных», откроется окно «Настройки базы данных».

Система передачи извещений «Юпитер». Развертывание программного обеспечения СПИ «Юпитер» на одном компьютере

#### 3. Выбрать «Firebird 2.0»

| Настройки базы д                               | анных                                          |  |  |  |  |
|------------------------------------------------|------------------------------------------------|--|--|--|--|
| Настройка баз                                  | Настройка базы данных Б.Д.Юпитер 7.0           |  |  |  |  |
| C Microsoft A<br>DSN:<br>Karan                 | ccess<br>dbJupiter<br>D:\Uupiter-16.win\JupDB\ |  |  |  |  |
| Файл:<br>Firebird 2.0<br>DSN:<br>БД:<br>Клиент | JupiB<br>192.168.1.50.Jupiter-4                |  |  |  |  |
| Клиент: Mbclient.dll                           |                                                |  |  |  |  |

Рисунок 22: Настройки базы данных

4. Указать путь к базе данных и ее название.

В поле «**БД**» ввести IP-адрес компьютера, на котором расположена база данных, и ее название через двоеточие.

#### Например: 192.168.1.50:Jupiter-4.

**192.168.1.50** — IP-адрес компьютера, на котором находится база данных.

Jupiter-4 - название базы данных.

**Примечание:** Если у компьютера нет сетевого адреса следует вместо него вводить **localhost** 

5. Перезагрузить АРМ ДПУ «Юпитер».

После подключения базы данных «Firebird 2.0» пользователи «Администратор» и «Инженер» станут недоступны, но станет доступен пользователь, созданный в разделе «4.3. Создание пользователя АРМ ДПУ «Юпитер» в «Администратор БД»

Чтобы выполнить вход в АРМ ДПУ «Юпитер» необходимо:

- 1. Дважды щелкнуть по ярлыку «Юпитер»
- 2. После открытия окна «Регистрация» (рисунок 20), нажать «Enter»

3. Дважды щелкнуть левой кнопкой мыши по строке пользователя.

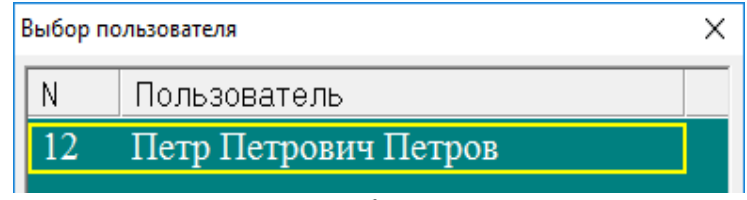

Рисунок 23: Выбор пользователя

- 4. Ввести пароль.
- 5. Нажать «**ОК**».

## 4.6. Настройка порта UDP для работы с приборами

Для работы с IP/GPRS приборами необходимо настроить порты UDP, рекомендуется назначить **10001** порт, но можно использовать любой не занятый.

Для настройки порта UDP нужно:

1. Открыть окна «Настройка портов», для этого в АРМ ДПУ «Юпитер» в меню «Настройка» выбрать пункт меню «Настройка портов UDP».

| Ha | астройка портов                       |                  | ×      |
|----|---------------------------------------|------------------|--------|
| Γ  | – Порты UDP протокол                  | a                | ОК     |
|    | РИО (RS-485):                         | 10001            | Отмена |
|    | Конвертер 18 кГц:                     | 10001            |        |
|    | ПОИСК:                                | 10001            |        |
|    | КПЦО:                                 | 10001            |        |
|    | YT/ATC:                               | 10001            |        |
|    | 🔲 Одинаковый порт для всех протоколов |                  |        |
| 1  | - Порты ПК-4                          |                  |        |
|    | ПК-4:                                 | 10001            |        |
|    | Пример: 10001, 100                    | 02, 10004, 10008 |        |

Рисунок 24: «Настройка портов»

В полях этого окна указываются номера портов, через которые **АРМ ДПУ «Юпитер»** будет работать с устройствами различных типов.

- 2. Ввести в поле «ПК-4» 10001 и нажать «ОК».
- 3. Перезагрузить АРМ ДПУ «Юпитер».

# 5. Развертывание АРМ ДО «Юпитер» на одном компьютере с АРМ ДПУ «Юпитер»

Для работы **АРМ ДО «Юпитер»** необходимы драйвер BDE и драйвер FireBird ODBC, прежде чем установить **АРМ ДО «Юпитер»** надо установить драйверы BDE и FireBird ODBC.

**АРМ ДО «Юпитер»** не является обязательным компонентом СПИ «Юпитер» и устанавливать его не обязательна. Устанавливайте его, только если планируете использовать.

Чтобы войти в **АРМ ДО «Юпитер»**, после двойного щелчка по ярлыку **«Офицер»**, в открывшемся окне **«Регистрация»** щелкните **«Enter»** и нажмите **«ОК»**.

### 5.1. Установка драйвера BDE

Драйвер BDE необходим для работы **АРМ ДО «Юпитер»**, поэтому прежде чем устанавливать **АРМ ДО «Юпитер»**, необходимо установить драйвер BDE.

Существует две версии драйвера BDE:

- Драйвер ВDE для 32-х битных систем.
- Драйвер ВDE для 64-х битных систем.

В зависимости от разрядности операционной системы надо устанавливать либо 32-х, либо 64-х битную версию.

### Если у вас 32-х битная операционная система необходимо:

1. Скачать дистрибутив «Библиотека ВDE для 32-х битных систем» (см. «Приложение 1»).

2. Распаковать архив.

3. Запустить BDE инсталятор.

32-х битная версия устанавливается файлом SETUP.exe.

4. После запуска инсталятора нажать «Next».

5. В окне «User Information» заполнить поля «Name» и «Company». Подойдут любые значения, например, «user» и «user». Нажать «Next».

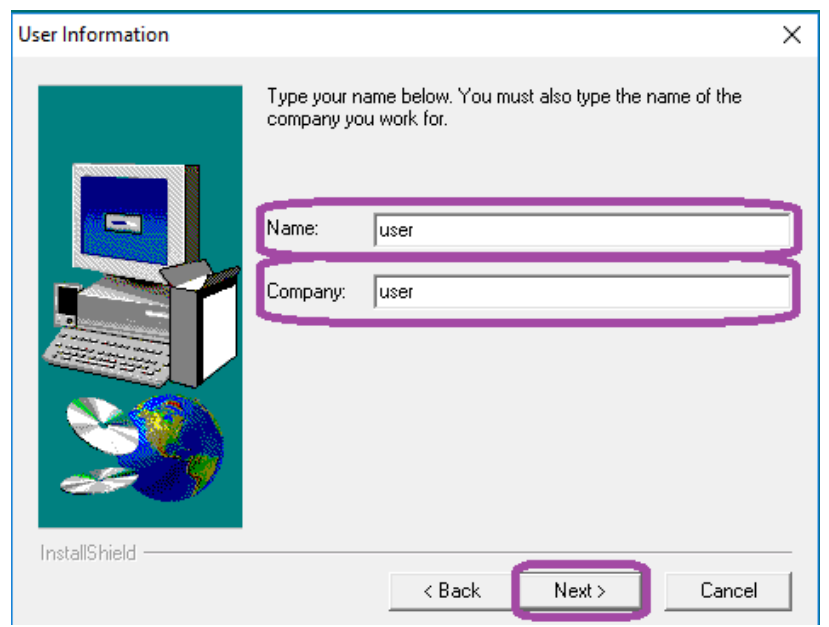

#### Рисунок 25: «User Information»

6. Выбрать каталог установки, рекомендуется использовать каталог поумолчанию, нажать «**Next**».

| Choose Destination Location X |                                                                                                    |                                |  |
|-------------------------------|----------------------------------------------------------------------------------------------------|--------------------------------|--|
|                               | Setup will install BDESetup in the following directory.<br>To install to this directory, click Next.<br>To install to a different directory, click Browse and se<br>directory.<br>You can choose not to install BDESetup by clicking<br>Setup. | lect another<br>Cancel to exit |  |
|                               | Destination Directory<br>C:\Program Files\BDE B                                                                                                    | rowse                          |  |
| InstallShield                 | < Back Next >                                                                                                    | Cancel                         |  |

Рисунок 26: Выбор каталога установки.

#### 7. В окне «Select Program Folder» нажать «Next».

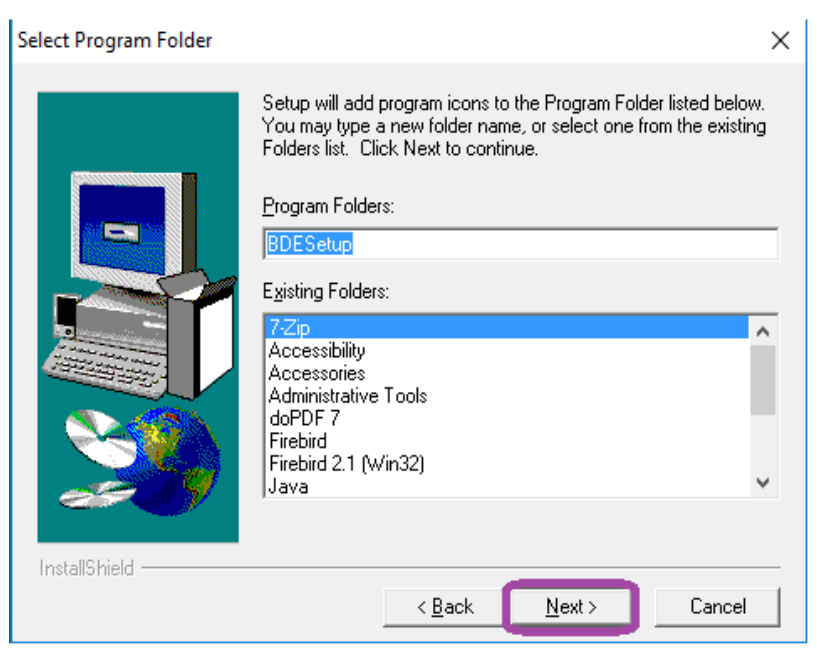

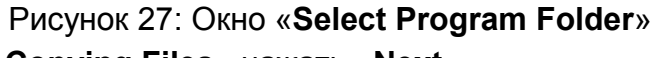

8. В окне «Start Copying Files» нажать «Next».

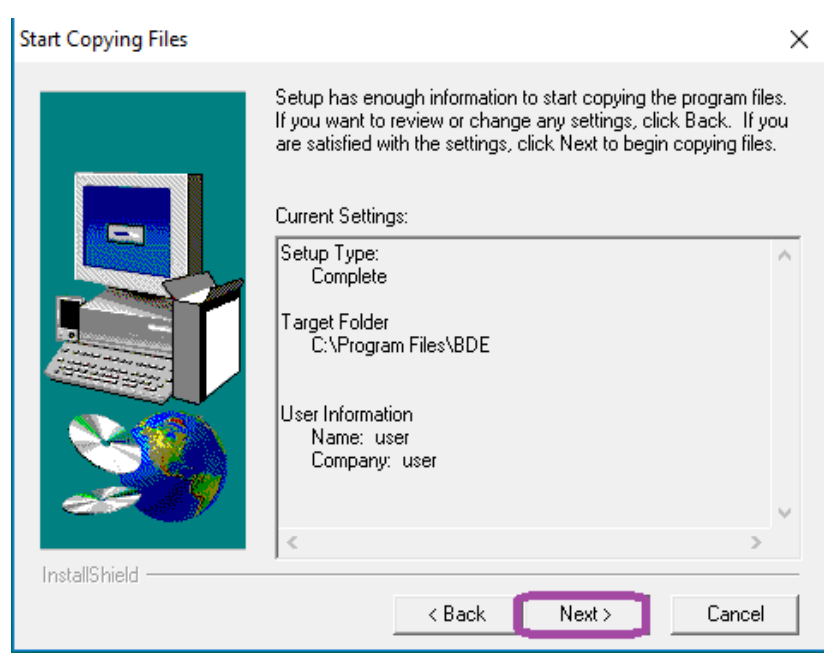

Рисунок 28: Окно «Start Copying Files»

#### 9. В окне «Setup Complete» нажать «Finish».

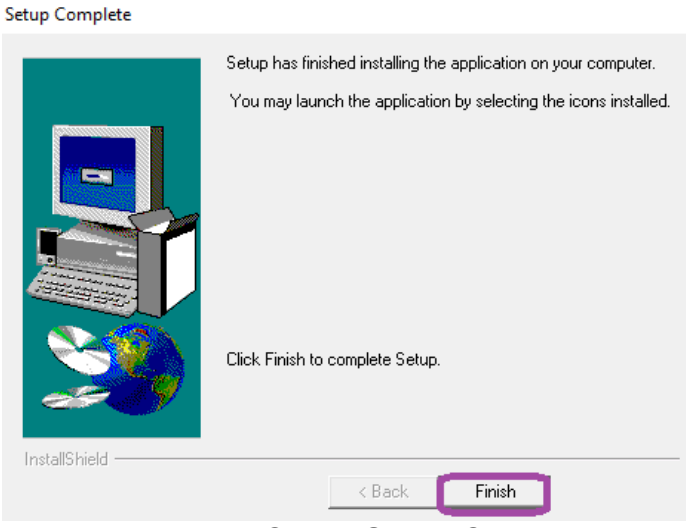

Рисунок 29: Окно «Setup Complete»

### Если у вас 64-х битная операционная система необходимо:

1. Скачать дистрибутив «Библиотека ВDE для 64-х битных систем» (см. Приложение 1)

2. Распаковать архив.

3. Запустить BDE инсталятор.

64-х битная версия устанавливается файлом bde\_64.exe.

4. После запуска инсталятора, в окне «Добро пожаловать!» нажать «Далее».

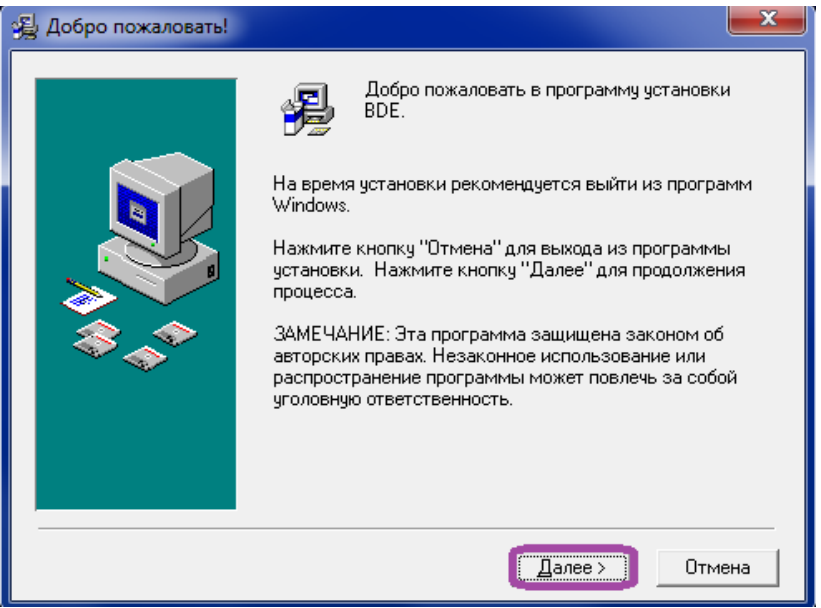

Рисунок 30: Окно «Добро пожаловать!»

Система передачи извещений «Юпитер». Развертывание программного обеспечения СПИ «Юпитер» на одном компьютере

5. В окне «Начало установки» нажать «Далее».

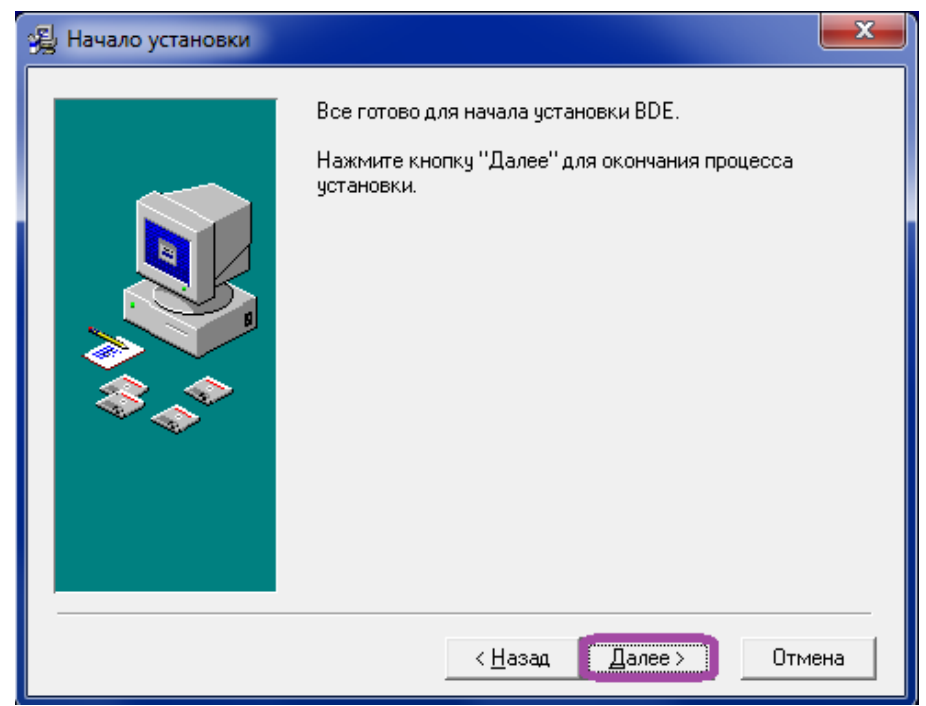

#### Рисунок 31: Окно «Начало установки»

6. Дождаться окончания процесса установки, окно в процессе установки изображено на рисунке 32.

| Устанавливается |                                                                                                    |
|-----------------|----------------------------------------------------------------------------------------------------|
|                 | Гекущий файл         Копируется Borland Database Engine:         С:\\Borland\Common Files\BDE\IDR20009.DLL         Все файлы |
|                 | < Назад Далее > Отмена                                                                                                    |

Рисунок 32: Процесс установки

7. В окне «Установка завершена» нажать «Завершить».

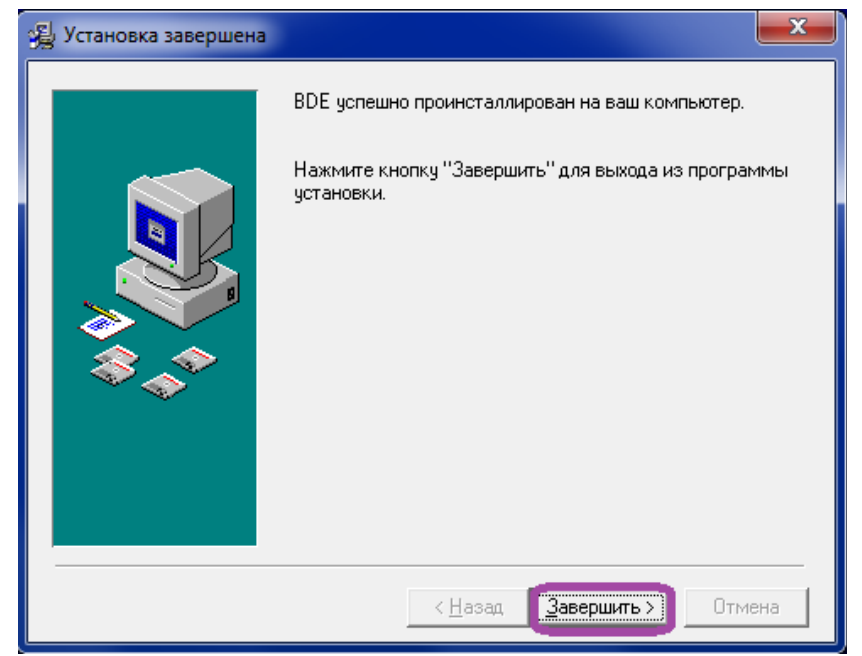

Рисунок 33: Окно «Установка завершена»

## 5.2. Установка драйвера FireBird ODBC

Драйвер FireBird ODBC необходим для работы **АРМ ДО «Юпитер»**, поэтому прежде чем устанавливать **АРМ ДО «Юпитер»**, необходимо установить драйвер FireBird ODBC.

Чтобы установить драйвер FireBird ODBC нужно:

1. Скачать дистрибутив «Пакет драйверов ОDBC для подключения к БД Firebird». Пути для скачивания дистрибутива приведены в Приложение 1

2. Запустить инсталятор.

3. Выбрать язык установки и нажать «ОК».

4. Нажать «Далее» → «Я принимаю условия соглашения» → «Далее».

5. В окне «Выбор папки установки» выбрать каталог установки, рекомендуется не изменять каталог предлагаемый по-умолчанию, и нажать «Далее».

| јр<br>Ју<br>Установка — Firebird ODBC Driver                                             | X             |
|------------------------------------------------------------------------------------------|---------------|
| <b>Выбор папки установки</b><br>В какую папку Вы хотите установить Firebird ODBC Driver? | ٢             |
| Программа установит Firebird ODBC Driver в следующую паг                                 | ιку.          |
| Нажмите «Далее», чтобы продолжить. Если Вы хотите выбрать дру<br>нажмите «Обзор».        | /гую папку,   |
| C:\Program Files (x86)\Firebird\Firebird_ODBC                                            | <u>О</u> бзор |
|                                                                                          |               |
|                                                                                          |               |
|                                                                                          |               |
| Требуется как минимум 0,9 Мb свободного дискового пространства.                          |               |
| < <u>Н</u> азад Далее >                                                                  | Отмена        |

Рисунок 34: Каталог установки

6. В окне «Выбор компонентов» выбрать компоненты установки («Полная установка — драйвер в системную папку, документацию...») и нажать «Далее».

| ј Установка — Firebird ODBC Driver                                                                                                    |                      |
|----------------------------------------------------------------------------------------------------|----------------------|
| Выбор компонентов<br>Какие компоненты должны быть установлены?                                                                                                    | ٢                    |
| Выберите компоненты, которые Вы хотите установить; снимите фла<br>компонентов, устанавливать которые не требуется. Нажмите «Дале<br>Вы будет готовы продолжить.                                                  | ажки с<br>ее», когда |
| Полная установка - драйвер в системную папку, документацию в гр<br>Полная установка - драйвер в системную папку, документацию в гр<br>Только драйвер - никаких документов, меню, иконок.<br>Только документацию. | oynny nperp.         |
|                                                                                                    |                      |
| < Назад Далее >                                                                                                    | Отмена               |

Рисунок 35: Компоненты установки.

7. Выбрать папку в меню Пуск, значение по-умолчанию подходит, и нажать «Далее».

8. Нажать «Установить».

9. Нажать «Далее».

10. Нажать «Завершить».

## 5.3. Установка АРМ ДО «Юпитер»

Для установки **АРМ ДО «Юпитер»** необходимо:

- 1. Скачать дистрибутив АРМ ДО «Юпитер» (см. Приложение 1)
- 2. Запустить инсталлятор.

3. В окне «Установка Юпитер ДО» с текстом «Для работы Юпитер ДО требуется Internet Explorer версии 6.0 или выше» нажать «ОК».

4. Нажать «Далее».

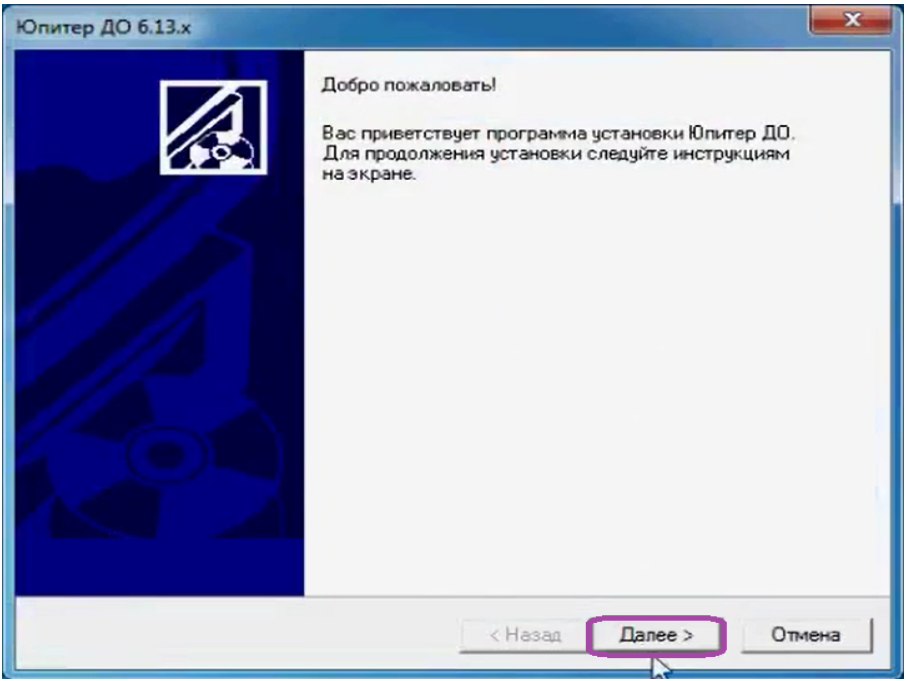

Рисунок 36: Начало установки.

5. Выбрать «Принимаю» и нажать «Далее».

6. В окне «Выбор каталога установки Юпитер ДО» выбрать каталог для установки и нажать «Далее».

Рекомендуется использовать диск «D», а не диск «C».

Если появиться сообщение «Каталог не существует! Создать», нажать «ОК».

| Каталог установки                  | x  |
|------------------------------------|----|
| Выбор каталога установки Юпитер ДО |    |
|                                    |    |
| Выберите каталог для установки:    |    |
|                                    |    |
| Karanor: D:VupDo.win\              |    |
|                                    |    |
|                                    |    |
|                                    |    |
|                                    |    |
|                                    |    |
|                                    |    |
| < <u>Н</u> азад Далее > Отме       | на |

Рисунок 37: Каталог установки.

7.Свернуть папку «Юпитер ДО», если она откроется в процессе установки, и нажать кнопку «Далее», как только она станет доступна.

8. В окне «Выбор типа интерфейса» выбрать тип интерфейса, рекомендуется выбрать «Дежурный офицер Лантан (Ладога)», и нажать «Далее».

| раметры установки                 |         |         | ->     |
|-----------------------------------|---------|---------|--------|
| Выбор типа интерфейса             |         |         |        |
|                                   |         |         |        |
| Выберите тип интерфейса:          |         |         |        |
| 📀 Дежурный офицер Лантан (Ладога) |         |         |        |
| О Дежурный офицер РРЦ             |         |         |        |
|                                   |         |         |        |
|                                   |         |         |        |
|                                   |         |         |        |
|                                   |         |         |        |
|                                   |         |         |        |
|                                   |         |         |        |
|                                   |         |         |        |
|                                   | < Назад | Далее > | Отмена |
|                                   |         |         |        |

Рисунок 38: Выбор типа интерфейса

Система передачи извещений «Юпитер». Развертывание программного обеспечения СПИ «Юпитер» на одном компьютере

9. В окне «Выбор настройки сети» выбрать параметры сети, рекомендуется выбрать вариант - «Без поддержки сети», и нажать «Далее».

| Параметры сети                      | x   |
|-------------------------------------|-----|
| Выбор нстройки сети                 |     |
|                                     |     |
|                                     |     |
| Выберите параметры сети:            |     |
| • Без поддержки сети                |     |
| С В режиме сервера                  |     |
| С. В режиме клиента                 |     |
| Имя сервера:                        |     |
|                                     |     |
| Укажите путь к файлу arm.ini        |     |
| Файл:                               |     |
| ,                                   |     |
|                                     |     |
|                                     |     |
| < <u>Н</u> азад <u>Д</u> алее > Отм | ена |

Рисунок 39: Выбор настроек сети.

10. В окне «Выбор Базы данных» выбрать используемую базу данных, рекомендуется использовать именно «БД Firebird».

| ва данных                                                                                                    | ×              |
|----------------------------------------------------------------------------------------------------|----------------|
| Выбор Базы данных                                                                                                 |                |
|                                                                                                    |                |
| Выбериде использиемию 5.0:                                                                                        |                |
| E B Known 1.0 (vernowen: "C'\ luniter win\Ledoge mdb'                                                             | ,              |
| E D Main DB (Hannumen: "C:\MainDB\DB\")                                                                           | ,              |
|                                                                                                    |                |
| <ul> <li>БД Firebird (например: "0. Сабодах")</li> <li>БД Firebird (например: "192,168.1.2;iupiter-4")</li> </ul> |                |
|                                                                                                    |                |
| Recognition us                                                                                                    |                |
|                                                                                                    |                |
| Путь к. Б.Д.: 192.168.1.50:Jupiter-4                                                                              |                |
|                                                                                                    |                |
|                                                                                                    |                |
|                                                                                                    |                |
| < <u>Н</u> азад                                                                                                   | Далее > Отмена |
|                                                                                                    |                |

Рисунок 40: База данных.

Система передачи извещений «Юпитер». Развертывание программного обеспечения СПИ «Юпитер» на одном компьютере

Путь к базе данных («Путь к БД») состоит из IP-адреса компьютера, на котором она установлена, и названия базы данных. Например: **192.168.1.50:Jupiter-4** 

**192.168.1.50** - IP-адрес компьютера, на который находится база данных. **Jupiter-4** – название базы данных.

**Примечание:** Если у компьютера нет сетевого адреса следует вместо него вводить **localhost** 

Нажать «Далее».

11. Нажать «ОК» и «Готово».

### 5.4. Подключение базы данных «Юпитер» FireBird

В БД храниться информация из карточек объектов, такая как адрес, телефон и т. д., чтобы эта информация стала доступна в **АРМ ДО «Юпитер»**, необходимо подключить базу данных.

Для подключения базы данных необходимо:

1. Запустить АРМ ДО «Юпитер»

2. В меню «Настройка» выбрать пункт «База данных». Откроется окно «Настройка базы данных»

3. Выбрать «БД «Юпитер» 7.0 (Firebird 2.0)» и указать путь к базе данных и ее название.

Например: 192.168.1.50:Jupiter-4

**192.168.1.50** – IP-адрес компьютера, на котором находится база данных.

Jupiter-4 – название базы данных.

| Настройка базы данных                                                                                                    |                                       | ×          |
|----------------------------------------------------------------------------------------------------|---------------------------------------|------------|
| Основные                                                                                                    |                                       | OK         |
| О БД "Юпитер" 1.0                                                                                                    |                                       |            |
| Путь к файлу:                                                                                                    | D:\JupDo.win\Ladoga\Ladoga.mdb        | <br>Отмена |
| DSN:                                                                                                    | LadWin                                |            |
| ⊂ БД MainDB                                                                                                    |                                       |            |
| Путь к каталогу                                                                                                    | J.                                    |            |
| С БД Ладога                                                                                                    |                                       |            |
| Путь к каталогу                                                                                                    | j:                                    |            |
| О БД "Юпитер" 7.0                                                                                                    |                                       |            |
| Путь к файлу:                                                                                                    | D:\JupDo.win\JupDB\JupDB.mdb          |            |
| DSN:                                                                                                    | dbJupDSN                              |            |
| • БД "Юпитер" 7.0 (Fi                                                                                                    | rebird 2.0)                           |            |
| БД:                                                                                                    | 192.168.1.50:Jupiter-4                |            |
| DSN:                                                                                                    | JuplB                                 |            |
| Клиент:                                                                                                    | D:\JupDo.win\fbclient.dll             |            |
| Общие                                                                                                    |                                       | ]          |
| Пользователь:                                                                                                    | SYSDBA                                |            |
| Пароль:                                                                                                    | *******                               |            |
| Дополнительно                                                                                                    |                                       | ]          |
| 🔽 Выводить информа                                                                                                    | ацию о типе объекта из БД             |            |
| Выводить полное н                                                                                                    | аименование объекта                   |            |
| Схемы объектов раз<br>Схемы объектов раз<br>Схемы объ | асположены в дополнительном каталоге: |            |
| Путь к каталогу                                                                                                    | g: D:WupDo.win\Images\                |            |
|                                                                                                    | Настройка типов объектов              |            |
|                                                                                                    |                                       |            |

Рисунок 41: Подключение базы данных

Система передачи извещений «Юпитер». Развертывание программного обеспечения СПИ «Юпитер» на одном компьютере

# **Примечание:** Если у компьютера нет сетевого адреса следует вместо него вводить **localhost**

Нажать «**ОК**».

4. Перезагрузить АРМ ДО «Юпитер»

Система передачи извещений «Юпитер». Развертывание программного обеспечения СПИ «Юпитер» на одном компьютере

# 5.5. Настройка АРМ ДПУ «Юпитер» для передачи тревог на АРМ ДО «Юпитер»

Чтобы настроить **АРМ ДПУ «Юпитер»** для передачи тревог на **АРМ ДО «Юпитер»** требуется:

1. Открыть окно «Настройки сервера», для этого в пункте «Настройка» выбрать пункт меню «Сервер».

2. Отметить пункт «Работать в режиме сервера».

В поле «Порт данных ДПУ» ввести 7000, в поле «Порт квитанций тревог» ввести 7002, в поле «UDP порт» ввести 7001.

| Настройки сервера                                                                                                    |                                                                        | × |  |  |  |
|----------------------------------------------------------------------------------------------------|------------------------------------------------------------------------|---|--|--|--|
| Гип работы<br>С Без поддержки сети<br>Работать в режиме серв<br>С Работать в режиме клие                                                                                                    | ОК<br>Отмена                                                           |   |  |  |  |
| Параметры сети<br>Порт данных ДПУ:                                                                                                    | 7000                                                                   |   |  |  |  |
| UDP nopt:                                                                                                    | 7001                                                                   |   |  |  |  |
| Порт квитанций тревог:                                                                                                    | 7002                                                                   |   |  |  |  |
| Количество АРМ:                                                                                                    | Количество АРМ: 40                                                     |   |  |  |  |
| Параметры клиента<br>□ Основной сервер: □<br>Log каталог: □:<br>Файл arm.ini: □:<br>□ Синхронизировать врег<br>Параметры UDP<br>□ Отключить<br>□ Широковещательные по<br>□ Адресные посылки | Jupiter-16.win\Log\<br>Jupiter-16.win\arm.ini<br>мя клиента с сервером |   |  |  |  |

Рисунок 42: Перевод АРМ ДПУ «Юпитер» в режим сервера

Система передачи извещений «Юпитер». Развертывание программного обеспечения СПИ «Юпитер» на одном компьютере

Нажать «ОК».

3. В АРМ ДПУ «Юпитер», открыть окно «Настройка рабочих мест», для этого:

В меню «Настройка» выбрать пункт «Рабочие места»

#### 4. Создать рабочее место дежурной.

Чтобы создать рабочее место дежурной нужно:

1) Дважды щелкнуть по любой свободной строке, чтобы открылась форма «Изменение АРМ»

2) В поле с подписью «Компьютер» ввести IP-адрес компьютера, на котором установлен АРМ ДПУ «Юпитер». Например: **192.168.1.50** 

Примечание: Если у компьютера нет сетевого адреса следует вместо него вводить localhost

3) В выпадающем меню с подписью «Тип» выбрать «Дежурная».

#### 4) Нажать «ОК»

Рабочее место дежурной изображено на рисунке 43.

| Изменение АРМ                      |                                               | ×            |
|------------------------------------|-----------------------------------------------|--------------|
| Компьютер:                         | 192.168.1.50                                  | ОК<br>Отмена |
| Гип:<br>Городской тел.:            |                                               |              |
| Местный тел.:<br>N раб. м. Б.Д:    | 1                                             |              |
| Имя дополнител<br>ini-файла (напри | ьного конфигурационного<br>vep jupiter1.ini): |              |

Рисунок 43: Рабочее место «Дежурная»

### 5. Создать рабочее место дежурного офицера.

Чтобы создать рабочее место дежурного офицера нужно:

1) Дважды щелкнуть по любой свободной строке, чтобы открылась форма «Изменение АРМ»

2) В поле с подписью «Компьютер» ввести IP-адрес компьютера, на котором установлен АРМ ДО «Юпитер». Например: **192.168.1.50** 

**Примечание:** Если у компьютера нет сетевого адреса следует вместо него вводить **localhost** 

3) В выпадающем меню с подписью «Тип» выбрать «Офицер».

#### 4) Нажать «**ОК**»

Рабочее место офицера изображено на рисунке 44.

| Из | менение АРМ                          | -                                            | ×            |
|----|--------------------------------------|----------------------------------------------|--------------|
|    | Компьютер:                           | 192.168.1.50                                 | ОК<br>Отмена |
|    | Тип:                                 | Офицер                                       |              |
|    | Городской тел.:                      |                                              |              |
|    | Местный тел.:                        |                                              |              |
|    | N раб. м. Б.Д.                       | 2                                            |              |
|    | Имя дополнитель<br>ini-файла (наприм | ного конфигурационного<br>lep jupiter1.ini): |              |

Рисунок 44: Рабочее место «Офицер»

После создания рабочего места дежурного офицера и рабочего места дежурной окно «**Настройка рабочих мест**» будет выглядеть как показано на рисунке ниже.

| Η | астрой | ка рабочих мест              |                    |        |                |              |           |   | X      |
|---|--------|------------------------------|--------------------|--------|----------------|--------------|-----------|---|--------|
| Γ | Локаль | но                           |                    |        |                |              |           |   |        |
|   | APM    | Компьютер                    | Тип                | БД АРМ | Городской тел. | Местный тел. | Настройки |   | OK     |
|   | 1<br>2 | 192.168.1.50<br>192.168.1.50 | Дежурная<br>Офицер | 1      |                |              |           |   | Отмена |
|   | 3<br>4 |                              |                    |        |                |              |           |   |        |
|   | 5<br>6 |                              |                    |        |                |              |           | Ξ |        |

Рисунок 45: Окно «Настройка рабочих мест».

6. Нажать «**ОК**», чтобы окно «**Настройка рабочих мест**» закрылось с сохранением изменений.

7. Перезагрузить **АРМ ДПУ «Юпитер»**, для этого выйти из программы и зайти снова.

8. В меню «Настройка» выбрать пункт «Юпитер ДО».

Откроется окно «Настройки Юпитер-ДО» (Рисунок 46),

9. Отметить галочкой пункт «Разрешить», чтобы разрешить передачу тревог.

В поле «Компьютер» выбрать IP адрес компьютера.

В поле «Порт данных» ввести 7004.

Нажать «**ОК**».

| Настройки Юпитер-ДО                                                                                                    |                                                                                                    | ×            |
|----------------------------------------------------------------------------------------------------|----------------------------------------------------------------------------------------------------|--------------|
| <ul> <li>Включить распределенную передачу тревог на АРМ ДО</li> <li>Дежурный офицер № 1</li> <li>Яварешить</li> </ul>                                | Расписание<br>Период действия дневного расписания: 8 - 20 часов                                                                                                    | ОК<br>Отмена |
| Компьютер: 192.168.1.50 💌<br>Порт данных ДО: 7004<br>Тайм-аут: 500 мс.                                                                               | Сброс тревоги в архив<br>После передачи дежурному офицеру<br>После приема дежурным офицером<br>После установления причины тревоги                                                                                                    |              |
| Дежурный офицер № 2<br>Разрешить<br>Компьютер:  Порт данных ДО: 7000<br>Тайм-ачт: 500 мс                                                             | <ul> <li>Вручную</li> <li>Передача тревоги дежурному офицеру в момент поступления</li> <li>Вручную</li> <li>Автоматически, кроме ручных приборов</li> <li>Автоматически для всех приборов</li> <li>Игнорировать флаг автопередачи в таблице сообщений</li> </ul> |              |
| Дополнительно:<br>Передавать отбои в ДЧ по ключам на проверке<br>Передавать сообщение "Отзвонка" в ДЧ<br>Максимальный период передачи отбоя: 15 мин. | Не передавать неисправности по:<br>✓ КПЦО и АТС □ УТ<br>□ Использовать список исключений<br>Принудительная передача тревоги дежурному офицеру<br>✓ Разрешить принудительную передачу                                                                             |              |
| Файл: U:\Jupiter-16.win\Data\arm\do.dat                                                                                                    | Величина задержки передачи: 5 мин.                                                                                                    |              |

Рисунок 46: Разрешение передачи тревог

10. Перезагрузить АРМ ДПУ «Юпитер».

# 5.6. Настройка АРМ ДО «Юпитер» для получения тревог от АРМ ДПУ «Юпитер»

Чтобы настроить **АРМ ДО «Юпитер»** для получения тревог от **АРМ ДПУ «Юпитер»**, необходимо:

1. В АРМ ДО «Юпитер» открыть окно «Настройка рабочих мест», для этого в меню «Настройка» выбрать пункт меню «Рабочие места».

2. В открывшемся окне создать те же рабочие места, что были созданы в разделе **5.5. Настройка АРМ ДПУ «Юпитер» для передачи тревог на АРМ ДО «Юпитер»** 

После этого окно «Рабочие места» должно выглядеть как показано на рисунке ниже. Нажать «ОК».

| ł | Настрой  | ка рабочих мест              |                    |       |                |              |   | ×      |
|---|----------|------------------------------|--------------------|-------|----------------|--------------|---|--------|
|   | Локально |                              |                    |       |                |              |   |        |
|   | APM      | Компьютер                    | Тип                | БДАРМ | Городской тел. | Местный тел. |   | OK     |
|   | 1 2      | 192.168.1.50<br>192.168.1.50 | Дежурная<br>Офицер | 1     |                |              |   | Отмена |
|   | 3<br>4   |                              |                    |       |                |              | = |        |

Рисунок 47: «Настройка рабочих мест»

3. В **АРМ ДО «Юпитер»** открыть окно **«Настройки сети»**, для этого в меню **«Настройка»** выбрать пункт меню **«Сеть»**.

4. Отметить «Включить поддержку протокола TCP/IP»

| Настройки сети                                                                                      | <b>— X</b>   |
|----------------------------------------------------------------------------------------------------|--------------|
| Включить поддержку протокола ТСР/IР<br>Протокол ТСР/IР<br>Порт данных ДО: 7004<br>Порт тревог: 7002 | ОК<br>Отмена |
| Порт данных ДПУ: 7000<br>Порт моб.прил. AGZ: 0                                                      |              |
| Перехват<br>Компьютер является сервером<br>Компьютер является клиентом<br>Сервер:                   |              |
| Параметры UDP<br>С Отключить<br>С Широковещательные посылки<br>С Адресные посылки                   |              |

Рисунок 48: «Настройки Сети»

Система передачи извещений «Юпитер». Развертывание программного обеспечения СПИ «Юпитер» на одном компьютере

В поле «Порт данных ДО» ввести 7004.

В поле «Порт данных ДПУ» ввести 7000.

В поле «Порт тревог» ввести 7002.

В поле «Порт сигналов» ввести 7005.

В поле «Порт клиентов» ввести 7007.

Нажать «ОК»

5. Перезагрузить АРМ ДО «Юпитер».

## Приложение 1

Дистрибутивы компонентов системы передачи извещений «Юпитер» можно скачать с сайта **www.elesta.ru**. Для этого необходимо авторизироваться на сайте:

1. Зайти на сайт www.elesta.ru

2. Нажать на кнопку «Вход» в правом верхнем углу экрана.

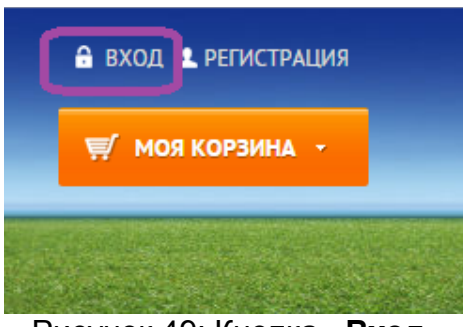

Рисунок 49: Кнопка «Вход»

3. После того, как откроется окно «Авторизация», ввести логин в поле с подписью «Ваш логин или E-mail» и пароль в поле с подписью «Пароль».

Логин и пароль, написаны на диске, входившем в комплект поставки. Если логин и пароль были вами утеряны обратитесь в ООО «Элеста».

## АВТОРИЗАЦИЯ

Запрошенная страница доступна только определенным зарегистрированным пользователям.

Если у Вас есть доступ, пожалуйста, авторизуйтесь.

Войти в систему (Регистрация на сайте)

| ваш логин или E-mail: |  |
|-----------------------|--|
|                       |  |
|                       |  |
| Пароль:               |  |
|                       |  |

Если вы уже зарегистрированы на нашем сайте, но забыли пароль или Вам не пришло письмо по,

Вход

#### Рисунок 50: Окно «Авторизация»

4. Нажать «Вход»

Пути для скачивания дистрибутивов с сайта www.elesta.ru:

• СУБД Firebird использовать любой путь:

1) www.elesta.ru→«Поддержка» →«Установка и обновление ПО»→«АРМ АБД «Юпитер» FireBird. Программы»→«АРМ АБД FireBird. Полные версии и обновления»→нужная версия→«Пакет установки СУБД Firebird xxx (исполняемый файл)»

Система передачи извещений «Юпитер». Развертывание программного обеспечения СПИ «Юпитер» на одном компьютере

2) www.elesta.ru→«Каталог»→«СПИ «Юпитер»→«Программное обеспечение» →«АРМ АБД «Юпитер»→«ПО АРМ АБД «Юпитер»→«СКАЧАТЬ»→«переход на страницу скачивания»→«АРМ АБД FireBird. Полные версии и обновления»→нужная версия→«Пакет установки СУБД Firebird xxx (исполняемый файл)»

• АБД «Юпитер» FireBird использовать любой путь:

1) www.elesta.ru→«Поддержка»→«Установка и обновление ПО»→«АРМ АБД «Юпитер» FireBird. Программы»→«АРМ АБД FireBird. Полные версии и обновления»→нужная версия→«Полный пакет установки АРМ АБД «Юпитер» FireBird xxx (исполняемый файл)»

2) www.elesta.ru→«Каталог»→«СПИ «Юпитер»→«Программное обеспечение» →«АРМ АБД «Юпитер»→«ПО АРМ АБД «Юпитер»→«СКАЧАТЬ»→«переход на страницу скачивания»→«АРМ АБД FireBird. Полные версии и обновления»→нужная версия→«Полный пакет установки АРМ АБД «Юпитер» FireBird xxx (исполняемый файл)»

• АРМ ДПУ «Юпитер» использовать любой путь:

1) www.elesta.ru→«Поддержка»→«Установка и обновление ПО»→«АРМ ДПУ «Юпитер». Программы»→«АРМ ДПУ. Полные версии и обновления»→нужная версия → «Полный пакет установки АРМ ДПУ «Юпитер» версии хххх (исполняемый файл)».

2) www.elesta.ru→«Каталог»→«СПИ «Юпитер»→«Программное обеспечение» →«АРМ ДПУ «Юпитер»→«ПО АРМ ДПУ «Юпитер»→«СКАЧАТЬ»→«Перейти на страницу скачивания»→«АРМ ДПУ. Полные версии и обновления»→нужная версия →«Полный пакет установки АРМ ДПУ «Юпитер» версии хххх (исполняемый файл)».

• «Библиотека BDE ...» использовать любой путь:

1) www.elesta.ru→«Поддержка»→«Утилиты, драйвера»→«Библиотека BDE 5.11 для …-х битных систем»

2) www.elesta.ru→«Каталог»→«СПИ «Юпитер»→«Программное обеспечение»→ «Драйверы, утилиты»→«Библиотека BDE 5.11 для …-х битных систем»

3) www.elesta.ru→«Поддержка»→«Установка и обновление ПО»→«АРМ ДО «Юпитер». Программы»→«Библиотека BDE 5.11 для …-х битных систем»

4) www.elesta.ru→«Каталог» → «СПИ «Юпитер»→ «Программное обеспечение» → «АРМ ДО «Юпитер»→ «ПО АРМ ДО «Юпитер»→ «СКАЧАТЬ»→ «Перейти на страницу скачивания»→ «Библиотека BDE 5.11 для …-х битных систем»

5) www.elesta.ru→«Поддержка»→«Установка и обновление ПО»→«АРМ ДПУ «Юпитер». Программы»→«Библиотека BDE 5.11 для …-х битных систем»

6) www.elesta.ru→«Каталог»→«СПИ «Юпитер»→«Программное обеспечение» →«АРМ ДПУ «Юпитер»→«ПО АРМ ДПУ «Юпитер»→«СКАЧАТЬ»→«Перейти на страницу скачивания»→«Библиотека BDE 5.11 для …-х битных систем» 7) www.elesta.ru→«Поддержка»→«Установка и обновление ПО»→«АРМ АБД «Юпитер» FireBird. Программы»→«Библиотека BDE 5.11 для …-х битных систем»

8) www.elesta.ru→«Каталог» →«СПИ «Юпитер»→«Программное обеспечение» →«АРМ АБД «Юпитер»→«ПО АРМ АБД «Юпитер»→«СКАЧАТЬ»→«Перейти на страницу скачивания»→«Библиотека BDE 5.11 для ...-х битных систем»

• «Пакет драйверов FireBird ODBC» использовать любой путь:

1) www.elesta.ru→«Поддержка»→«Утилиты, драйвера»→«Пакет драйверов ОDBC для подключения к БД Firebird (исполняемый файл)»

2) www.elesta.ru→«Каталог»→«СПИ Юпитер»→«Программное обеспечение»→ «Драйверы, утилиты»→«Пакет драйверов ОDBC для подключения к БД Firebird (исполняемый файл)»

3) www.elesta.ru→«Поддержка»→«Установка и обновление ПО»→«АРМ ДПУ «Юпитер». Программы»→«Пакет драйверов ОDBC для подключения к БД Firebird (исполняемый файл)»

4) www.elesta.ru→«Каталог»→«СПИ «Юпитер» → «Программное обеспечение» →«АРМ ДПУ «Юпитер»→«ПО АРМ ДПУ «Юпитер»→«Скачать»→«Перейти на страницу скачивания»→«Пакет драйверов ОDBC для подключения к БД Firebird (исполняемый файл)»

5) www.elesta.ru→«Поддержка»→«Установка и обновление ПО»→«АРМ ДО «Юпитер». Программы»→«Пакет драйверов ОDBC для подключения к БД Firebird (исполняемый файл)»

6) www.elesta.ru→«Каталог»→«СПИ «Юпитер»→«Программное обеспечение»→ «АРМ ДО «Юпитер»→«ПО АРМ ДО «Юпитер»→«Скачать»→«Перейти на страницу скачивания»→«Пакет драйверов ОDBC для подключения к БД Firebird (исполняемый файл)»

7) www.elesta.ru→«Поддержка» →«Установка и обновление ПО»→«АРМ АБД «Юпитер» FireBird. Программы»→«Пакет драйверов ОDBC для подключения к БД Firebird (исполняемый файл)»

8) www.elesta.ru→«Каталог»→«СПИ «Юпитер»→«Программное обеспечение»→ «АРМ АБД «Юпитер»→«ПО АРМ АБД «Юпитер»→«Скачать»→«Перейти на страницу скачивания»→«Пакет драйверов ОDBC для подключения к БД Firebird (исполняемый файл)»

• АРМ ДО «Юпитер» использовать любой путь:

1) www.elesta.ru→«Поддержка» →«Установка и обновление ПО»→«АРМ ДО «Юпитер». Программы»→«АРМ ДО. Полные версии и обновления»→нужная версия→ «Полный пакет установки АРМ ДО «Юпитер» 6.х»

2) elesta.ru→«Каталог»→«Программное обеспечение»→«АРМ ДО Юпитер»→ «ПО АРМ ДО Юпитер»→«Скачать»→«Перейти на страницу скачивания»→«АРМ ДО. Полная версия и обновления.»→нужная версия→«Полный пакет установки АРМ ДО «Юпитер» 6.х»

Система передачи извещений «Юпитер». Развертывание программного обеспечения СПИ «Юпитер» на одном компьютере